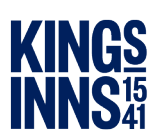

# Guide to New Dining Booking System: Barrister

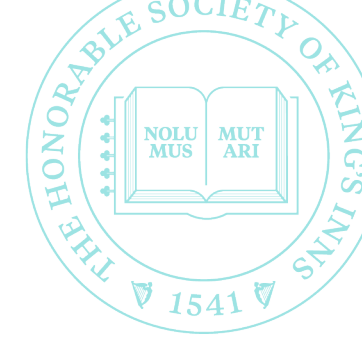

## Features of the Dining System

- Secure personal dining account
- Manage your account: see all your bookings in one place
- Book guests
- Make changes to your bookings including cancellations
- Month by month, view dining dates
- See your past history
- Confirmation email with payment receipt

## Using the System

Step 1: Sign Up to your dining account. This is a once off step.

- https://dining.kingsinns.ie please click here to access the system
- Select "Sign Up" and then select "ROLE" i.e. **Barrister** followed by your email address. Your email address will be your username for your account.
- Please complete the details as requested and select "Register"
- You will then receive an email to confirm your email is valid, please open this and select "Confirm Email"
- Complete the registration by entering your email address and create your password.

### **Viewing your Account**

- On the Home page, upper left-hand corner you can see two options.
  - "Book Dining" to make a booking
  - **"My Events"** This is where you can view your past and future bookings. You can also make changes to any upcoming bookings.

### To Book Dining:

- On the Home Page select Book Dining
- Select the Month and choose the date and event you wish to book by selecting "Book Now"
- Complete the details requested and select "Continue"
- Complete Dietary requirements and select "Confirm"
- Select number of guests; If you select 0 guests, select "Continue"
- If you select 1 or more guests, fill in guest's details and select "Continue"
- Fill in your billing details and select "Submit and Proceed to Payment"
- Complete Card details and select pay
- The confirmation page will appear, and you will also receive a confirmation email. Attached to this email you will find your receipt